# **Student Reference**

Using Accessible Information Management (AIM)

## **REQUESTING SERVICES**

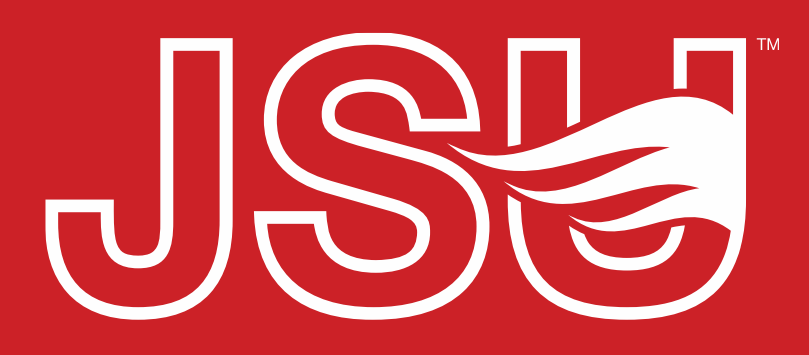

JACKSONVILLE STATE UNIVERSITY

Office of Disability Resources 2<sup>nd</sup> Floor Houston Cole Library P: 256-782-8380 E: disabilityresources@jsu.edu O: www.jsu.edu/disabilityresources

\*FRIENDLIEST CAMPUS # SOUTH

# In this review...

- How to request academic accommodations.
- · How to request housing or meal accommodations.

Note: What you see in this portal may differ slightly from what is shown due to what access level you have been granted.

### **Accessing Your Request Form**

JSU > Student Success > Disability Resources

### Disability Resources

Student Success Disability Resources

Interpreter/Captionist

Future Students & Family

Military Connected Students

Student Groups through

Current Students

Request an

Faculty-Staff

#### The Office of Disability Resources

The Office of Disability Resources is committed to providing services that facilitate the academic and personal goals of the students we serve. Students with documented disabilities are entitled to reasonable and appropriate academic accommodation in accordance with federal laws including Section 504 of the 1973 Rehabilitation Act and the 1990 Americans with Disabilities Act. We are committed to equal opportunity for persons with disabilities without regard to disability.

#### **Our Mission**

The mission of Disability Resources (DR) is to ensure equal learning and opportunities for students, faculty, staff, and guests with disabilities by increasing the capacity of Jacksonville State University to eliminate physical, programmatic, policy, informational, and attitudinal barriers. We work to ensure access under federal and state statutes to university courses, programs, facilities, services, and activities by providing or arranging reasonable accommodations, academic adjustments, auxiliary aids and services, training, consultation, and technical assistance.

Request Accommodations: Locate the two Accommodations.

accommodation requests buttons. Select the one that is appropriate for your situation and request. The choices are Academic Accommodations and Housing / Meal

Website: Visit the Disability Resources website

at www.jsu.edu/disabilityresources

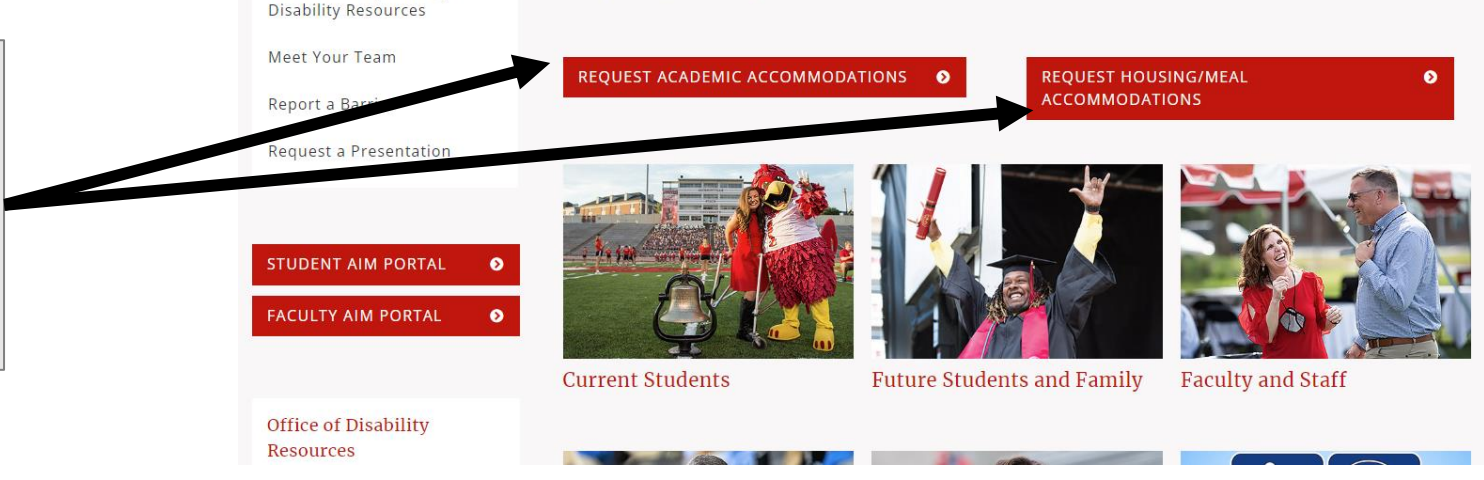

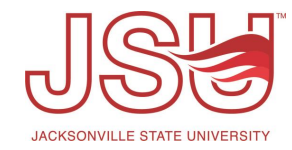

### **Completing Your Request Form**

**Two Step Process:** The first step is filling out the application on this page. The second step is to upload your documentation, if you have that available.

Welcome Statement: At the top of the applications are brief welcome statements that contain important information and reminders about the application process. Please review this before proceeding.

Complete the Form: Fill in each box or select the most appropriate choices for each of the questions. Please answer the questions to fullest extent possible. Those items with a red \* are required. Your application will not submit without those being answered.

#### ONLINE STUDENT APPLICATION

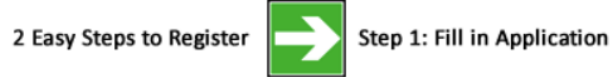

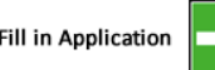

Step 2: Submit Documentation

#### Welcome to the Office of Disability Resources (DR) online application.

This application is for students who are seeking academic accommodations. If you are seeking housing or meal plan accommodations, please complete the Housing and Meal Plan Accommodation Application form. Please complete the form below in it's entirety. In collaboration with students, faculty, and staff, our Specialists coordinate accommodations and support to ensure equal access to an education at JSU

nust be completed by the student requesting services. You will need your JSU email address and Student ID number to

Please know that the information you provide will be kept private in accordance with the Family Education Rights & Privacy Act (FERPA). If you have not already reviewed the steps in the registration process, please visit our website for additional information.

|                           | Personal Information  |                   |                                                                                                    |
|---------------------------|-----------------------|-------------------|----------------------------------------------------------------------------------------------------|
|                           | Start Term <u>*</u> : |                   | <b>2023 - Summer v</b><br>Note: Select when you would like to start your services.                                    |
|                           | First Name <u>*</u> : |                   |                                                                                                    |
| Last Name <u>*</u> :      |                       | Name <u>*</u> :   |                                                                                                    |
| Middle Name:              |                       | lle Name:         |                                                                                                    |
| Optional: Preferred Name: |                       | ed Name:          |                                                                                                    |
|                           | Stud                  | ent ID <u>*</u> : |                                                                                                    |
|                           | В                     | irth Date:        | Hint: Enter 9 alpha numeric characters.<br>Hint: Enter date in the following format Month/Day/Year (i.e. 12/31/2010). |

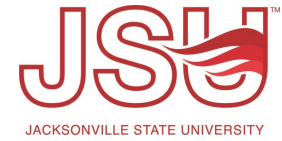

### **Submitting Your Request Form**

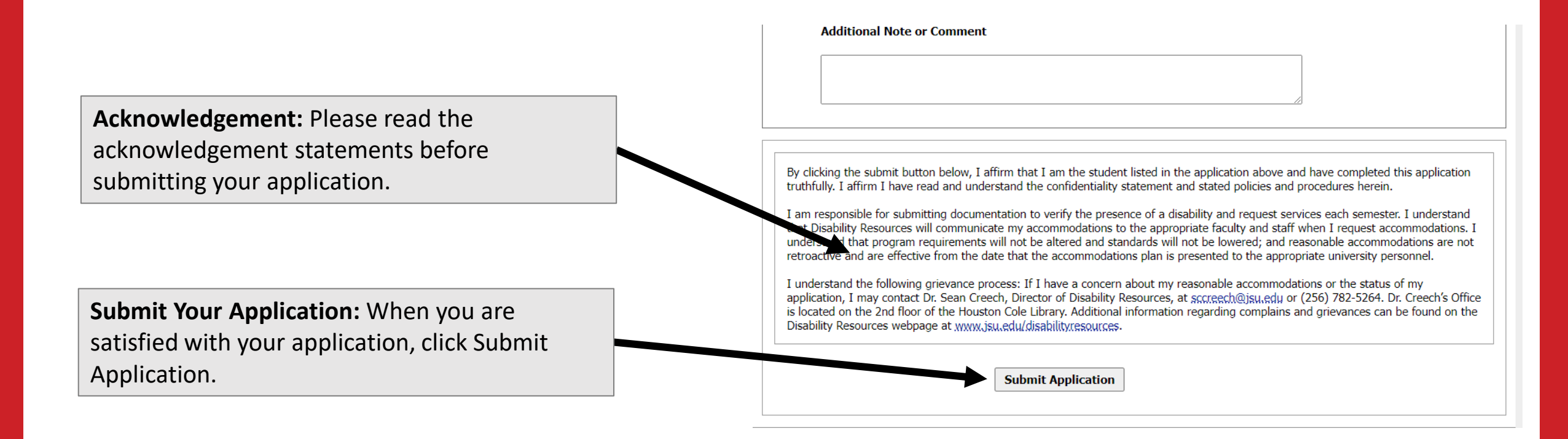

**Questions?:** If you have any questions about the application or the accommodation process, please reach out to Disability Resources at <u>disabilityresources@jsu.edu</u> or by calling 256-782-8380

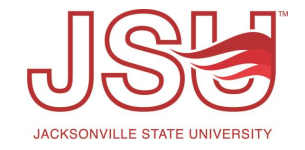

## **Submitting Your Documentation**

**Confirmation:** A confirmation that your application was successfully submitted will appear at the top of the page.

**Upload Documentation:** If you already have documentation that is ready to be submitted, type the name of what you are wishing to upload (e.g., Medical Documentation, IEP, etc.) into the File Title Box. Then select the file you wish to upload using the "Choose File" button. Once you have selected your file click the button that says "Upload Documentation".

**Upload Later:** If you do not have the documentation with you in an electronic format or wish to submit it at a later date, click the "Upload Documentation Later" button.

#### SUBMITTING DOCUMENTATION

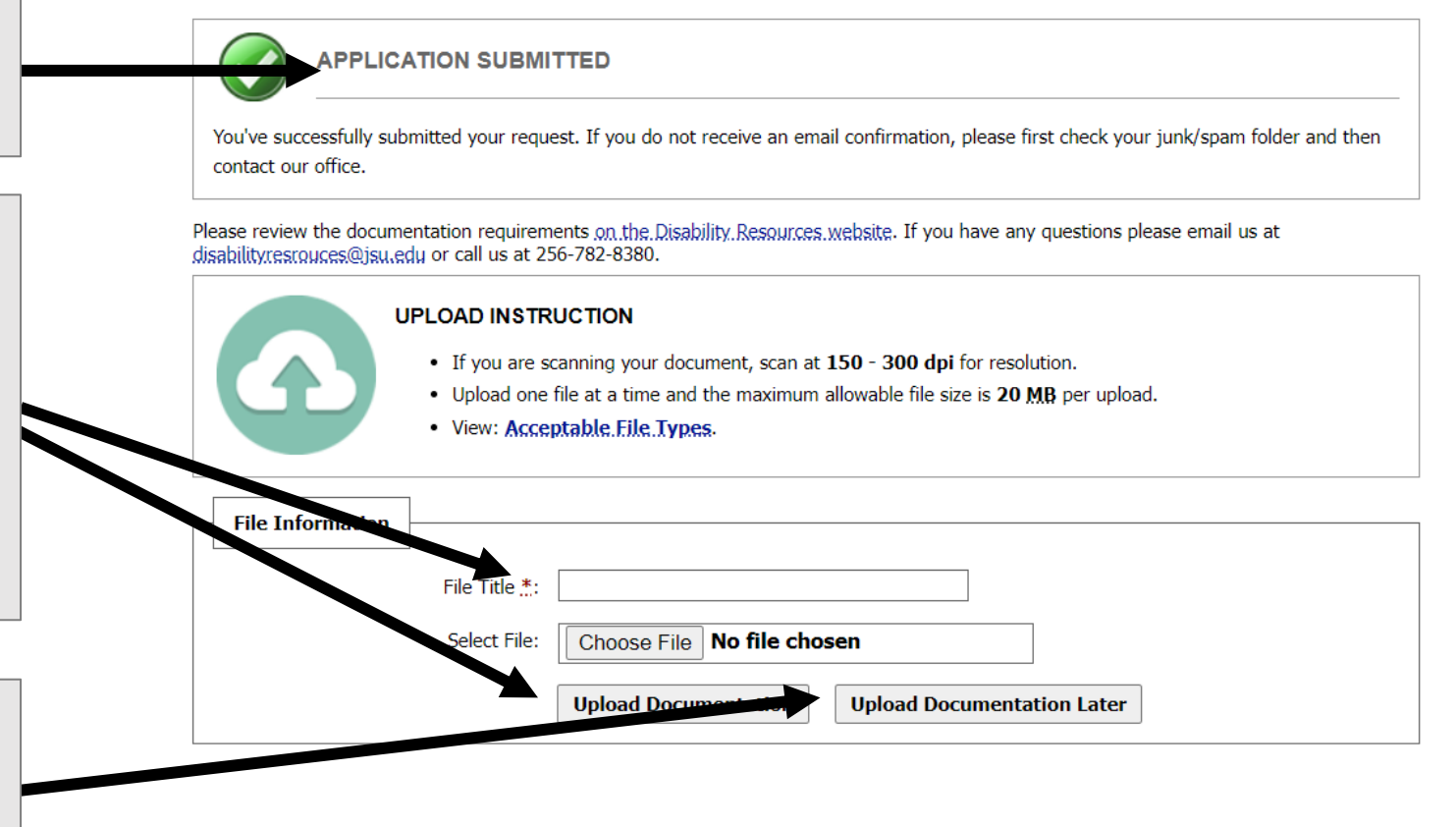

**Confirmation:** You will receive a confirmation email after you application is received and again after any documentation you submit is received.

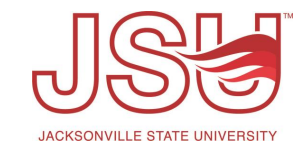

## Need assistance?

Any of your Disability Resource team members are happy to help get you going.

### **Office of Disability Resources**

- Visit us on the 2<sup>nd</sup> Floor Houston Cole Library
- Call us by phone at 256-782-8380
- Email us at <u>disabilityresources@jsu.edu</u>
- Visit us online via <u>www.jsu.edu/disabilityresources</u>

We are also available for your unit meetings or provide one-on-one assistance.

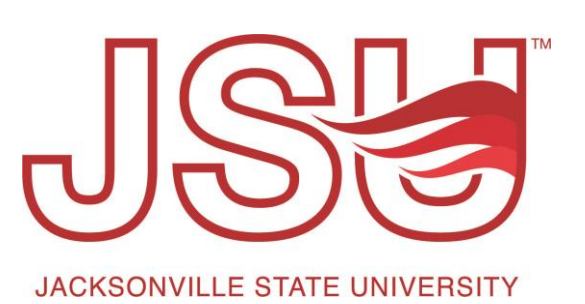